# 外付けハードディスクケースへの 内蔵HDDの取付け手順

MAL-0935B/S-P·MAL-0935S/S-P (3.5インチハードディスクケース) IDE/S-ATA共用

#### [はじめにお読みください]

【安全上の注意を必ず守っていただくよう、お願い致します。】 お客様や他の人々への危害や財産への損害を未然に防ぎ、本製品を安全にお使いいただく内容を含んでおりますの で、必ずご理解の上、守っていただきますようお願い致します。

#### ⚠ 警告

◆本製品を使用する場合は、ご使用のパソコンメーカーが指示している警告、注意表示を厳守してください。 ◆機器の分解、改良はしないでください。火災や感電の原因になります。

- ◆煙がでたり、異臭や異音がしたら、すぐにコンセントからプラグを抜いてください
- また、その他製品の異常がありましたらご使用をやめ、速やかに弊社サポートまでご連絡ください。 ◆電源コード、接続コードの上にものをのせたり、傷つけたり・折り曲げ・押し付け・加工などは火災や感電の原因になり
- ますので行なわないでください。 ◆電源プラグをコンセントに完全に差し込んでください。ショート、発熱の原因となり火災、感電の恐れがあります。
- ◆本体を濡らしたり、水気のある場所で使用しないでください。感電や火災、本製品の故障の原因となります。

### ⚠ 注意

- ◆電源コンセントは、なるべく電源コンセントへ直接接続してください。また、長期間使用しない場合は、コンセントを外し てください。
- ◆本製品を暖房器具などの熱をもつ器具の周りに設置しないでください。過熱による火災・故障の原因になります。
- ◆乳幼児のロに入る小さな部品があります。乳幼児の手の届かない所に保管してください。◆パワー・アクセスランプが点滅している間は、電源スイッチをOFFにしたり、パソコンをリセットしないでください。故障
- の原因になったり、データが消去する恐れがあります。 ◆本製品に保存したデータが、ハードウェアの故障、誤動作、その他どのような理由によって破壊された場合でも、弊社での一切の保証はいたしかねます。万が一に備えて重要なデータはあらかじめバックアップするようにお願い致します。
- ◆本製品は精密電子機器ですので、身体の静電気を取り除いてからご使用ください。静電気を与えると誤動作や故障 の原因となります。

### [注意事項]

- ●これらの製品は、ハードディスクは含まれておりません。
- ●USB2.0の機能を利用するにはUSB2.0端子搭載のデバイスをご利用ください。 ●本パッケージの記載内容は、改良その他により予告なく変更する場合がございますので予めご了承ください。 ●社名及び製品名は各会社の商標または登録商標です。
- ●営業/サポートの受付は平日のみとなります。

# パソコンと接続

ハードディスクを接続した本製品をパソコンに接続します。

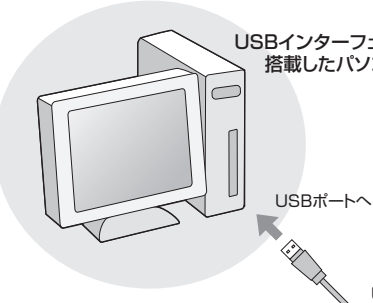

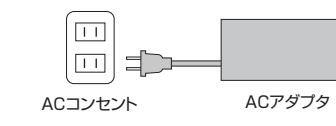

## 〈手順〉

3

①付属のUSBケーブルのコネクタを本製品のUSBポートに接続し、 反対側のコネクタをパソコンのUSBポートに接続します。 ②ACアダプタにACケーブルを差し込みます。 ③ACアダプタをコンセントに差し込みます。 ④パソコンを起動してから本製品の電源を入れます。

フォーマット方法をご覧ください。

Windows XP

# 未割り当ての領域にパーティーションを設定しフォーマットを行います。 「未割り当て」と書かれた部分を右クリックして、表示されるメニューから「新しいパー ティーション」を選択して下さい。

「新しいパーティーションウィザード」が起動しますので、「次へ」をクリックして下さい。 作成するパーティーションの種類は、「拡張パーティーション」を選択して次に進みハード ディスクを複数のドライブとして使うときは「パーティーションのサイズ(容量)」を変更し て次に進みフォーマットのメニューが表示されたら内容を確認してフォーマットを行って 下さい。 ※残りの「未割り当て」部分は上記と同様の手順でパーティーションの設定とフォーマッ

# トを行って下さい。

### Windows VISTA

未割り当ての領域にパーティーションを設定しフォーマットを行います。 パーティーションの設定とフォーマットを行って下さい。 を変更してパーティーションの設定とフォーマットを行って下さい。

## 接続確認

5

スタート→マイコンピュータでドライブ表示が追加されたか確認してください。

# な製品のパソコンからの取り外し

●新しいハードディスクを搭載し、ハードディスクの認証/初期化 を行っていない場合には、アイコンは表示されません。 Windows 2000/XP/Vista をお使いの場合は管理ツールに より、ドライブの認証と初期化を行ってください。 ●蓋が開けづらい場合があります。ご注意ください。

# 「パッケージ内容の確認

| 1. HDDケース本体 | 4. USBケーブル | 7. SATAケーブル    |
|-------------|------------|----------------|
| 2. ACアダプタ   | 5. スタンド    | 8. SATA用電源ケーブル |
| 3. ACケーブル   | 6. ネジー式    | 9. 簡易マニュアル     |

# 本体各部の名称とはたらき

① 電源スイッチ:- にすると本製品の電源が入ります。 ② USBポート: 付属のUSBケーブルを使用して、本製品とパソコンを 接続します。 ③ 電源コネクタ:付属のACアダプタの電源プラグを差し込みます。 (ACアダプタは本製品以外に使用しないでください) ④ アクセスランプ:ハードディスクにアクセスしているときは点滅します。 /電源ランプ ④アクセスランプ ①電源スイッチ /電源ランプ (後面パネル) ΦΦ  $\square$ 

②USBポート

# ハードディスクの接続

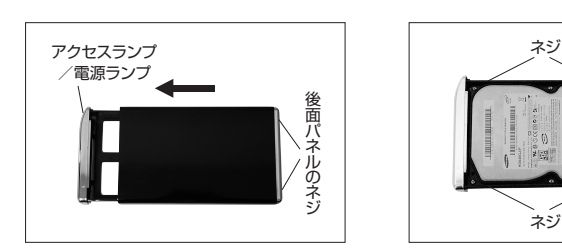

1. 前面パネルと基板を本体から 引き出します。

コネクタと本体のコネクタの 向きを合わせまっすぐ差し込 みます。そして、基板の側面の ハードディスク取り付け穴を ネジ止めします。(4箇所)

2. 図のようにハードディスクの

コネクタ

S-ATAのHDDをご利用の場合は、お買い上げの時点で装着されているIDE用の ケーブルを取り外して、同梱されているS-ATAケーブルに交換してください。 電源ケーブルも同様に交換してください。

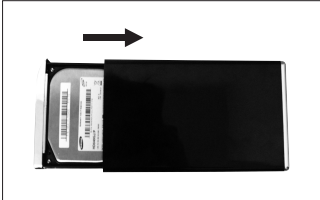

3. 図のように本体に基板を溝に 合わせてゆっくりとスライドさ せます。

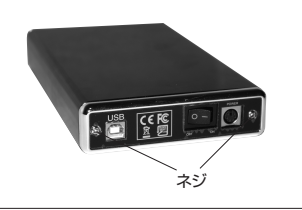

4. 最後に付属のネジで後面パネ ルの2箇所ネジ止めをして完 了です。

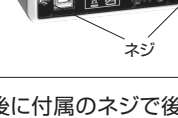

2

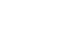

1

(前面パネル)

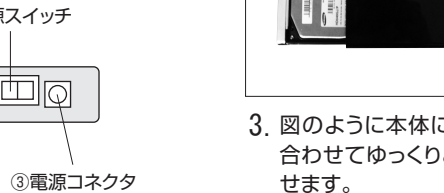

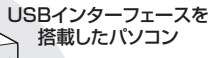

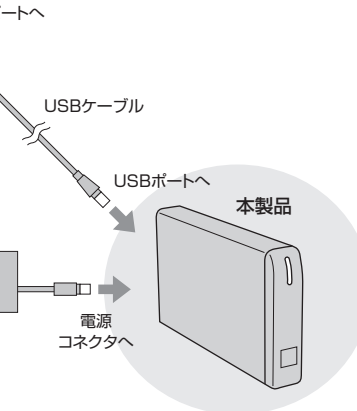

- ※新しいハードディスクを接続した場合は、ドライブのフォーマットが必要です。

# 新しいHDDのフォーマット方法

- 1. WindowsXP(VISTA)の「スタート」メニューから「マイコンピュータ」 (VISTAは「コンピュータ」)を右クリックして、「管理」をクリックして下さい。
- 2. 「記憶域」の下の「ディスクの管理」をクリックすると、各種のドライブが表示さ れます。(下図参照)

未フォーマットのハードディスクが接続されると「不明」と表示されます。(下図 の①)

「不明」と書かれた部分を右クリックして(下図の①)、表示されるメニューから 「ディスクの初期化」を選択し「OK」ボタンをクリックします。

この作業でハードディスクが初期化され、パーティーションの設定やフォーマッ トができるようになります。

3. 次にパーティーションの設定とフォーマットを行います。 「未割り当て」と書かれた部分を右クリックして、表示されるメニューから「新し いパーティーション」の設定と「フォーマットを」行います。(下図の②) フォーマットの作業が完了すると、マイコンピュータでもハードディスクが認識 され表示されます。

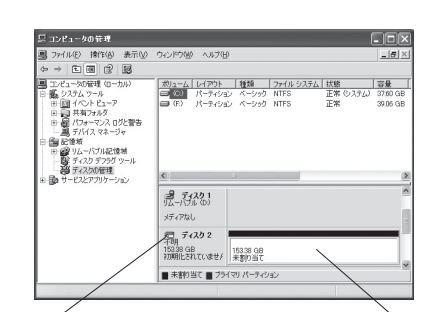

①右クリックし「ディスクの初期化」を行う。

②右クリックし「パーティーションの設定」 「フォーマット」を行う。

4

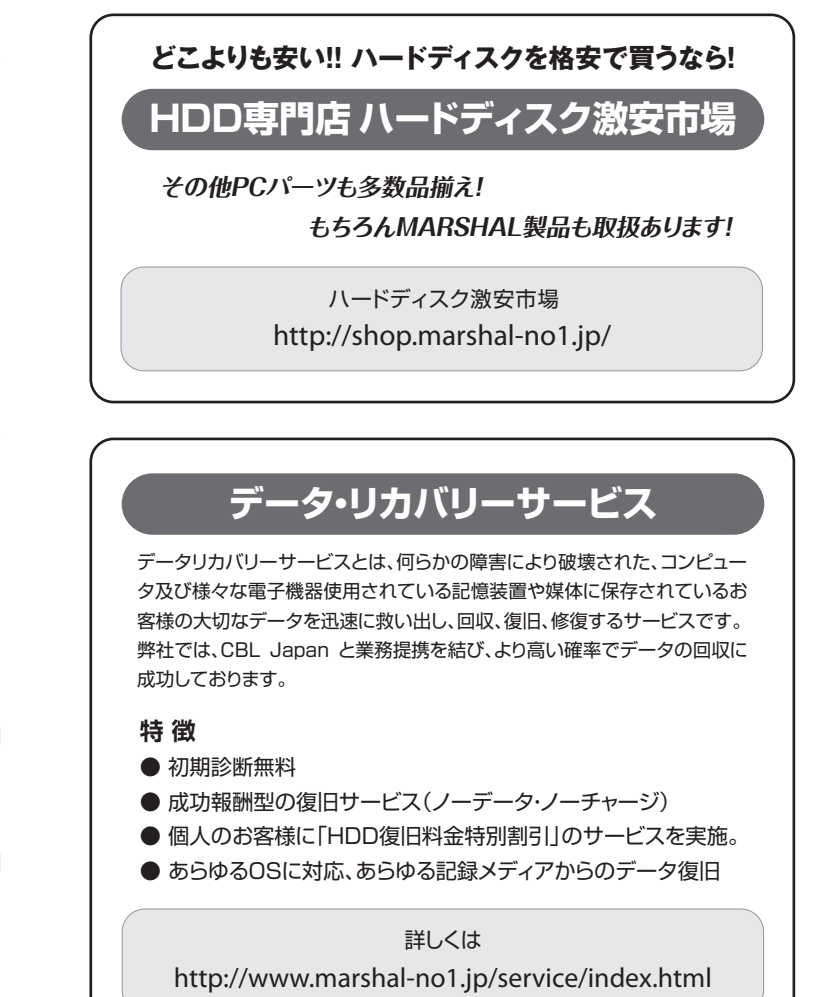

- 「未割り当て」と書かれた部分を右クリックして、表示されるメニューから「新しいシンプ ルボリューム」をクリックすると「新しいシンプルボリュームウィザード」が起動しますので
- ※ハードディスクを複数のドライブとして使うときは「シンプルボリュームサイズ」の数値
- 本製品のパソコンからの取り外しは、タスクバーのUSBアイコンをクリックして いただき「ハードウェアの安全な取り外し」を選択してから行ってください。